## <u>การใช้งานโปรแกรม Account SME ในกรณี ลัง , แพ็ค ,ชิ้น</u>

## <u>การสร้างสินค้าในทะเบียนสินค้า</u>

ซึ่งการกรอกคลายๆกับแบบ 1ต่อ1 เหมือนข้างบนแต่ที่เพิ่มขึ่นมาคือ ในหัวข้อ หน่วยนับ จะต้องกรอกว่าหน่วยนับของสินค้านั้นมีหน่วยนับ อะไรบ้างเช่น ลัง / แพ็ค / ม้วนดังรูปข้างล่างในส่วนของลัง ถ้าหน่วยย่อยต้องมีรหัสคุมยอด โดยกรอกรหัสลังเพราะเวลาขายจะได้รู้ว่าไปตัด สต็อกตัวไหน และอัตราส่วนต่อรหัสคุมยอด ว่า 1 ลังมีกี่แพ็คหรือ1 ลังมีกี่ม้วนต้องกรอกให้ถูกต้องถ้ากรอกผิดสตีอกจะผิดด้วย ส่วนใน กรณีมี 2 ระดับ เช่นเบียร์ เราซื้อมาเป็นลัง แต่ขายเบียร์ทั้งลังและขวดเดียวดังนั้นลังคือ ระดับคุมสตีอก 1 ขวดจะเป็นระดับ 3 ไม่มีระดับ2 ในส่วนของสินก้าระดับ 1 ดังรูป

| 🚱 ทะเบียนสินค้า                      | [คณสมมุติ ผู้ดุ                | แลระบบ]                   | And in case of the local division of the local division of the loc | <b>1</b> 000 - 100        | -                      | CONTRACTOR OF                       |                         |            | _ 0 <u>_ X</u>      |
|--------------------------------------|--------------------------------|---------------------------|----------------------------------------------------------------------------------------------------|---------------------------|------------------------|-------------------------------------|-------------------------|------------|---------------------|
| (1) ปฏิบัติการ (2)                   | ) สืบด้นและรายงา               | ч                         |                                                                                                    |                           |                        |                                     |                         |            |                     |
| ไป<br>เพิ่มสินด้า แก้                | )<br>ใบ บันทึก                 | ผมพ์ รหัสแท่ง             | 🗙 🏄<br>ุลบข้อมูล สิบล้น#1                                                                                                    | <b>ต้นี้</b><br>สืบค้น #2 | มี<br>เล็กงาน<br>แสดงร | ายชื่อสินค้าทุกประเภท               |                         | ✓ I < 1/15 | ► H                 |
| รหัสสินค้า                           |                                | 001                       | รหัสอื่นของ                                                                                                    | สินค้า (ถ้ามี)            |                        | คัดกรองประเภท                       | 0 : แสดงสินค้าทุกประเภท |            |                     |
| รหัสคุมยอด                           |                                | เลือก                     |                                                                                                    |                           | 0                      | Code 128 (auto)                     | 2                       |            |                     |
| ชื่อสินค้า                           | กระดาษลัง                      |                           |                                                                                                    |                           |                        |                                     |                         |            |                     |
| ระดับคุมสตีอก                        | ้1 01 คุมสต์                   | อกระดับ 1 หรือ สินค้าย่อ  | เยเดี่ยว (ไม่มีตัวคุม) 💌                                                                                                    | แบบ∕รุ่น (Model]          |                        |                                     |                         |            |                     |
| ประเภท                               | 3                              | ประเภท ซอฟท์แวร์          |                                                                                                    | <u>ใส่รุปภาพ</u>          |                        |                                     |                         |            |                     |
| ผู้ผลิตสินค้า                        | 002                            | ผู้ผลิต รับโอนจากส์       | านักงาน                                                                                                    | Last Update               | 2566/12/25             | yyyy/mm/dd                          |                         |            |                     |
|                                      |                                |                           |                                                                                                    |                           |                        |                                     |                         |            |                     |
| ลักษณะภาษี<br>แปลแว้น #1.6 =         | [VAT]  0=ยกเ                   | ว้นภาษัมูลค่าเพิ่ม 💌      | 🔽 ปรับราคาขายเป็นจำน                                                                                                    | วนเด็ม                    | _                      |                                     |                         |            |                     |
| าหงอหม #1 (เจ<br>หน่ว                | ยนับ#2 <u>แ</u> จ้             | ง ราคาทุน<br>โค _ราคามาย_ | 1400                                                                                                    | (คลงชื่อ                  | U                      | รวมยอดซื้อ 20                       |                         |            |                     |
| મયંગ                                 | ยหับ #3 🚺 ม้ว                  | 🏪 (ปกดิ) #1               | 1500                                                                                                    | #5                        | 0 8                    | อดชาย (ใบส่งของ)                    | ō                       |            |                     |
| อัตราส่วน ต่อ รหัง<br>เช่น สม่ 1 โดว | สฤมยอด   1<br>= 12 ภ้อน ใช้∈≂า | เป็น 12<br>เป็น 12        | 0                                                                                                    | #6                        | 0<br>ยอดช              | ทย (ใบกำกับภาษี)                    | 7 <= สต็อกหน้าร้าน หรือ |            |                     |
| and a ferra                          |                                | #3                        | 0                                                                                                    | #7                        | 0 สรุปคง               | กนวนคงเหลอ #2<br>มเหลือ (หน่วยย่อย) | 1176 ม้วน               |            |                     |
| ประเภท                               | 0 : แสดงสินค้าท                | กประเภท                   |                                                                                                    |                           |                        |                                     |                         | 13:05      | 19/03/2024          |
| 🕘 🌔                                  |                                |                           |                                                                                                    |                           |                        |                                     |                         | EN 🔺 隆 🙄 I | 13:05<br>19/03/2024 |

| 🚱 ทะเบียนสินด้า [คุณสมมุลิ มุ้ดุเมลระบบ]                                                                      | _ 🗗 🗙                                    |
|----------------------------------------------------------------------------------------------------|------------------------------------------|
| (1) ปฏิบัติการ (2) สืบค้นและรายบาน                                                                            |                                          |
| 🗅 🛄 🖓 🖃 🎒 🛄 🗙 🏘 🏘 🏘 🦣 เล็กงาน<br>เพิ่มสินล้ำ เก้ไข บันทึก พิมพ์ หลังแห่ง ณบข้อมุล สิบล้น #1 สิบล้น #2 เลิกงาน | <ul> <li>▲ 13/13</li> <li>▶ ▶</li> </ul> |
| รพัสสินค้า 002 รหัสอื่นของสินค้า (ถ้ามี) คิดกรองประเภท 0 : แสดงสินค้าทุกประเภท                                |                                          |
|                                                                                                    |                                          |
| สงรับเด้า []                                                                                                  |                                          |
|                                                                                                    |                                          |
|                                                                                                    |                                          |
| ระดับคุมสตีอก 2 <u>102 สินค้าคุมขอคระดับ 2</u>                                                                |                                          |
| <u>ประเภท 3 ประเภท ของที่แจร์ ได้รูปภาพ</u>                                                                   |                                          |
| <mark>ย์ผลิตสินค้า 002 <sub>ยู้ผลิต</sub>รับโอนจากสำนักงาน Last Update 2564/02/25</mark> yyyy/mm/dd           |                                          |
| יוד אנו איז איז איז איז איז איז איז איז איז איז                                                               |                                          |
|                                                                                                    |                                          |
|                                                                                                    |                                          |
|                                                                                                    |                                          |
|                                                                                                    |                                          |
|                                                                                                    |                                          |
|                                                                                                    |                                          |
|                                                                                                    |                                          |
|                                                                                                    |                                          |
|                                                                                                    |                                          |
|                                                                                                    |                                          |
|                                                                                                    |                                          |
|                                                                                                    |                                          |
|                                                                                                    |                                          |
|                                                                                                    |                                          |
|                                                                                                    |                                          |
|                                                                                                    |                                          |
| สกษณะภาษ (VAI) [2=ราการวมภาษมูลกาเหม ▼   บรบราศารายเป็นสานุธรมเสม                                             |                                          |
| รามและชื่อ 0                                                                                                  |                                          |
|                                                                                                    |                                          |
| อัตราส่วน ต่อ รหัสภุมยอด 10 #2 0 #6 0 ยอดชาย (ใบกำกับภาษี) 0 <=สต็อกหน้าร้าน หรือ                             |                                          |
| <u>เอ่ห สมู่ เริ่มส - 12 ก็อห รักษาบุรัห 12</u> #3 0 #7 0 จำนวนครเหลือ #2 0 สต้อกจริง กรณีใช้สต้อกเดียว       |                                          |
| #4 0 #8 0 สรุปกระหลือ (หน่วยย่อย) 0                                                                           |                                          |
| ประเภท 0:แสดงสินด้าทุกประเภท 17                                                                               | 7:17 25/02/2021                          |

ในส่วนที่แตกต่างกับสินก้าระดับ 1 คือ รหัสกุมขอด สินก้าระดับ 2 และ 3 ต้องระบุรหัสของระดับ 1 เพื่อที่จะได้รู้ว่าเวลาขายแล้วจะไปตัดสต็อก สินก้าตัวไหน ,ระดับคุมสต็อกต้องระบุว่าเป็นระดับคุมแบบไหน และที่สุดท้ายคืออัตราส่วนต่อ รหัสกุมขอม ว่า 1 ลังมีกี่แพ็ก หรือ 1 ลังมีกี่ชิ้น โดย เรามองไปที่สินก้ำระดับ 1 เสมอ

ในกรณี การซื้อสินค้าเข้าสต็อก ให้ซื้อเป็นระดับ 1 ( ลัง ) แต่เวลาขายเราสามารถขายได้ ทั้งรหัส ลัง , แพ็ค ,ชิ้น โดยการเวลาที่ต้องการเช็คสต็อก สินค้าว่าคงเหลือสินค้าอยู่เท่าไรให้กระทำขั้นตอนต่อไปนี้ก่อนทำการเช็คสต็อกเพื่อให้โปรแกรมประมวลผลก่อน ( เรียกว่าประมวลผล 5 ขั้นตอน )

 ไปที่หัวข้อ ระบบคลังสินค้า แล้วไปที่ Stock Card (รายงานสินค้า/วัตถุดิบ) แล้วไปที่ปฏิบัติการ เลือกหัวข้อ 1.8 ประมวลผล Stock Card of All Products ส่วนขั้นตอนที่ 2-4 อยู่ในหัว รายงานสินค้าคงเหลือโดยที่ไปที่ ระบบคลังสินค้า แล้วไปที่รายงานสินค้าคงเหลือ แล้วโปรดเลือก ประเภท

ให้เลือกแสดงสินค้าทุกประเภท รอจนแสดงรายชื่อสินค้าครบ

- 2. ไปที่ปฏิบัติการ เลือกหัวข้อ 1.5 ปรับยอดสินค้าคงเหลือ(จากรายการซื้อ ขายภายในปี และ Last year Balance )
- 3. ไปที่ปฏิบัติการ เลือกหัวข้อ 1.8 ประมวลผลสต็อก FiFo
- 4. ไปที่ปฏิบัติการ เลือกหัวข้อ 1.9 ปรับต้นทุนเฉลี่ยตามยอดคงเหลือ ( by FiFo )

5.ไปที่หัวข้อจัดการระบบ แล้วไปหัวข้อ กระซับฐานข้อมูล ( Compact Database )

แล้วค่อยกลับไปที่รายงานสินค้าคงเหลือดูยอดสต็อกของแต่ละสินค้าได้เลย

\*\* ผลพลอยได้จากการทำ 5 ขั้นตอน ในส่วนของหน้าทะเบียนสินค้าจะปรากฏต้นทุนสินค้าโชว์ทั้งในส่วนของ ลัง แพ็ค ชิ้นให้อัตโนมัติ โดยต้นทุน สินค้าที่โชว์จะเป็นต้นทุนสินค้าเฉลี่ยตามมูลค่าสินค้าคงเหลือในสต็อก ถ้าเราต้องการต้นทุนถัวเฉลี่ยจากการซื้อทั้งหมด ( Average ) หรือต้นทุน สุดท้าย ให้โชว์ในสินค้าระดับ 2 และ3 ด้วย ให้ทำโดย ไปที่ระบบคลังสินค้า เลือกหัวข้อ ทะเบียนสินค้า แล้วไปที่ปฏิบัติการ เลือกหัวข้อ **1.9** คำนวณราคาต้นทุนสินค้าจากยอดซื้อ(ทั้งหมด) หรือเลือก หัวข้อ 1.10 คำนวณราคาต้นทุนสินค้าจากยอดซื้อ ( ครั้งสุดท้าย ) ( แล้วแต่ว่าเรา ต้องการต้นทุนแบบไหน ) แล้วไปที่ระบบคลังสินค้า เลือกรายงานสินค้าคงเหลือ โปรดเลือกประเภท ให้แสดงทุกประเภท รอจนรายการสินค้าขึ้นมา ทุกรายการ ก่อน แล้วออกกลับออกมาดูในหน้าทะเบียนสินค้า ช่องราคาต้นทุนระดับ **2** และระดับ **3** จะเปลี่ยนจากต้นทุนเฉลี่ยนตามมูลค่า คงเหลือในสต็อก มาเป็นต้นทุนถัวเฉลี่ย ( **Average )** หรือต้นทุนล่าสุด